# Sadržaj

| Administrator            | 2  |
|--------------------------|----|
| Administracija korisnika | 3  |
| Administracija sustava   | 5  |
| Tajnik                   | 7  |
| Ugovori (Tajnik)         | 8  |
| Upravitelj               | 10 |
| Ugovori (Upravitelj)     | 11 |
| Pretraživanje ugovora    | 14 |
| Ugovori pred istekom     | 16 |

### Uvod

Knjiga ugovora je specijalizirani sustav za kontrolu ugovora. Sustav podržava grupiranje ugovora prema kategorijama i ima ugrađen mehanizam za kontrolu ugovora koji su pred istekom.

Uz mogućnost kreiranja kategorija ugovora od strane korisnika (administratora), moguće je i daljnje grupiranje u manje logičke cjeline (kategorije ugovora) kao što je opisano u poglavlju <u>Administracija sustava</u>.

Rješenjem je uz administraciju sustava podržana i administracija korisnika (dodjela uloga korisnicima), što je opisano u nastavku ovog dokumenta.

#### Uloge

Korisnik sustava može imati sljedeće uloge:

- Upravitelj
- Tajnik
- Administrator

Ulogama je određeno što koji korisnik može raditi u aplikaciji. Korisnik može imati više uloga. U nastavku će biti opisan rad s aplikacijom za svaku ulogu posebno.

#### Rad s aplikacijom

Na početku rada s aplikacijom prikazuje se forma za prijavu u sustav (slika ispod).

| Prijava          |            |
|------------------|------------|
| Korisničko ime : |            |
|                  | Prijavi se |

Korisnik unosi korisničko ime i lozinku i započinje s radom u aplikaciji.

### Administrator

Korisnik koji se je prijavio u sustav ima ulogu administratora. Prikazuje mu se početni ekran (slika ispod).

S lijeve strane nalazi se padajući izbornik u kojem Administrator ima mogućnosti:

- Administracija sustava
- Administracija korisnika

### Administracija korisnika

U izborniku Administracija korisnika nalaze se opcije prikazane na slici ispod.

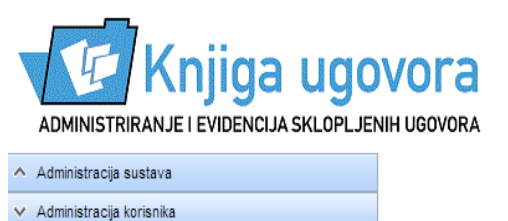

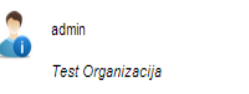

Odjavi se

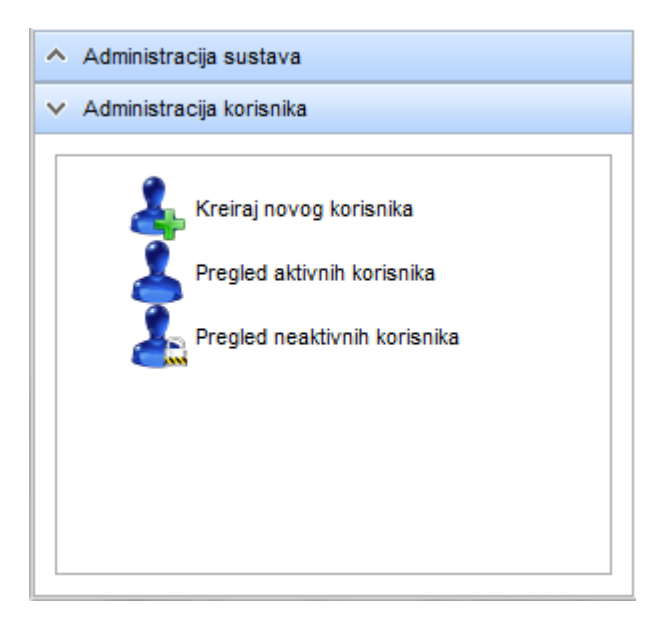

Odabirom opcije **Kreiraj novog korisnika**, prikazuje se forma za kreiranje novog korisnika (slika ispod).

| Kreiranje novog korisnika |            |
|---------------------------|------------|
| Korisničko ime :          |            |
| Lozinka :                 |            |
| Ponovi lozinku :          |            |
| 🔲 Uloga                   |            |
| UPRAVITELJ                |            |
| TAJNIK                    |            |
| ADMINISTRATOR             |            |
| V Potvrdi                 | 🗙 Odustani |

Odabirom opcije **Pregled aktivnih korisnika**, prikazuje se tablica sa pregledom korisnika koji su trenutno mogu raditi u sustavu (slika ispod).

| Pregled aktivnih korisnika |                                   |
|----------------------------|-----------------------------------|
| 🦻 Promijeni lozinku 🌼 Ur   | redi uloge 💢 Deaktiviraj          |
| Korisničko ime             | Uloge                             |
| admin                      | ADMINISTRATOR                     |
| franjo                     | UPRAVITELJ                        |
| josipa                     | UPRAVITELJ, ADMINISTRATOR, TAJNIK |
| janja                      | ADMINISTRATOR, TAJNIK             |
| mate                       | UPRAVITELJ, ADMINISTRATOR, TAJNIK |
| iva                        | UPRAVITELJ, TAJNIK                |
| marija                     | UPRAVITELJ, ADMINISTRATOR         |
| upravitelj                 | UPRAVITELJ                        |
| tajnik                     | TAJNIK                            |
| damir                      | UPRAVITELJ                        |
| tomislav                   | UPRAVITELJ                        |
|                            |                                   |
| L                          |                                   |
|                            | 🔀 Zatvori                         |

Administrator na ovom ekranu odabirom pojedinog korisnika ima opcije:

- Promijeni lozinku mijenja se lozinka s kojom se korisnik može prijaviti u sustav
- Uredi uloge uređuju se prava korisnika
- Deaktiviraj korisnika onemogućuje se korisniku daljnji rad u sustavu

Odabirom opcije **Pregled neaktivnih korisnika**, prikazuje se lista deaktiviranih korisnika (slika ispod).

| Pregled neaktivnih korisnik | a                         |        |
|-----------------------------|---------------------------|--------|
| Real Aktiviraj              |                           |        |
| Korisničko ime              | Uloge                     |        |
| marija                      | UPRAVITELJ, ADMINISTRATOR |        |
|                             |                           |        |
|                             |                           |        |
|                             |                           |        |
|                             |                           |        |
|                             |                           |        |
|                             |                           |        |
|                             |                           |        |
|                             |                           |        |
|                             |                           |        |
|                             |                           |        |
|                             |                           |        |
|                             | 🗙 Z                       | atvori |

Na ovom ekranu Administrator može ponovno aktivirati korisnika, tj. omogućiti mu rad u aplikaciji.

### Administracija sustava

U izborniku Administracija sustava nalaze se opcije prikazane na slici ispod.

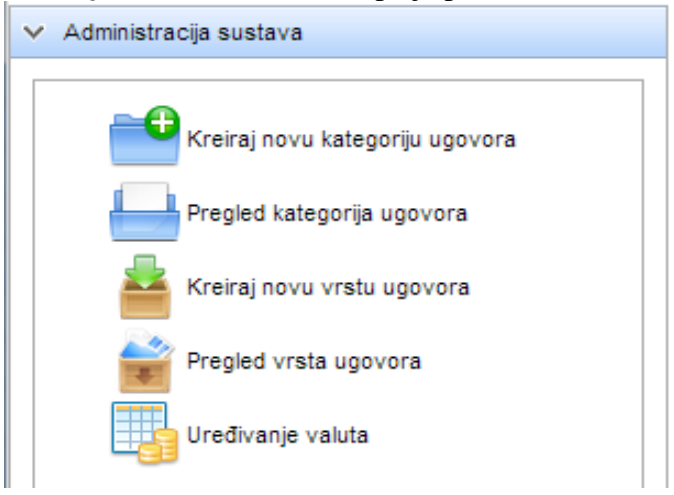

Kategorije ugovora služe za grupiranje ugovora koji logički spadaju u istu grupu. Korisnik sam definira te logičke cjeline.

Odabirom opcije **Kreiraj novu kategoriju ugovora** prikazuje se forma za unos nove kategorije ugovora (slika ispod).

| Kreiranje kategorije | ugovora    |
|----------------------|------------|
| Naziv kategorije :   |            |
| Vrsta ugovora :      | ~          |
| Opis :               |            |
| V Potvrdi            | 🗙 Odustani |

Odabirom opcije **Pregled kategorija ugovora** prikazuje se lista postojećih kategorija grupiranih prema vrsti ugovora (slika ispod).

| Pregled kategorija ugovora |                                                        |         |
|----------------------------|--------------------------------------------------------|---------|
| Kategorija ugovora         | Opis                                                   |         |
| 🖃 prodaja robe             |                                                        |         |
| Prodaja inventara          | Prodaja rabljene opreme                                |         |
| 🖃 prodaja usluga           |                                                        |         |
| Analiza objekta            |                                                        |         |
| Projektiranje              | Projektiranje nacrta sukladno zahtjevima kupca         |         |
| 🖃 nabava robe              |                                                        |         |
| Potrošni materijali        |                                                        |         |
| 🖃 nabava usluga            |                                                        |         |
| Održavanje                 | Ugovorno održavanje                                    |         |
| 🖃 ugovor o poslovnoj sur   | adnji                                                  |         |
| rad u TLOCRT d.o.o.        | ugovori o studentskim poslovima u tvrtki TLOCRT d.o.o. |         |
| 🖃 ugovori o studiranju     |                                                        |         |
| smjer Arhitekti            |                                                        |         |
|                            |                                                        |         |
|                            |                                                        |         |
|                            |                                                        |         |
|                            |                                                        |         |
|                            | × :                                                    | Zatvori |

Odabirom opcije **Kreiraj novu vrstu ugovora** prikazuje se forma za unos nove vrste ugovora (slika ispod).

| Kreiranje vrste ugovora |            |
|-------------------------|------------|
| Naziv vrste :           |            |
| 🖌 Potvrdi               | 🗙 Odustani |

Odabirom opcije Pregled vrsta ugovora prikazuje se lista postojećih vrsta ugovora (slika ispod).

| Vrsta ugovora               |         |
|-----------------------------|---------|
| nabava usluga               |         |
| prodaja usluga              |         |
| prodaja robe                |         |
| ugovor o poslovnoj suradnji |         |
|                             |         |
|                             |         |
|                             |         |
|                             |         |
|                             |         |
|                             |         |
|                             |         |
|                             |         |
|                             |         |
|                             |         |
|                             | 💢 Zatvo |

Obabirom opcije **Uređivanje valuta** prikazuje se lista postojećih valuta koje se mogu koristiti pri kreiranju novog ugovora, desna strana predstavlja aktivne valute (slika ispod)

| Uređivanje va | aluta  |   |          |        |            |
|---------------|--------|---|----------|--------|------------|
| Oznaka        | Simbol |   | Oznaka   | Simbol |            |
| EUR           | €      |   | HRK      | kn     |            |
| USD           | S      | - | •        |        |            |
| CHF           |        |   | - I      |        |            |
|               |        |   | <b>F</b> |        |            |
|               |        |   | <b>₹</b> |        |            |
|               |        |   |          |        |            |
|               |        |   |          |        |            |
| Potvrdi       |        |   | L        |        | V Odustani |
| ♥ Potvidi     |        |   |          |        |            |

### Tajnik

Korisnik koji se je prijavio u sustav ima ulogu tajnika. Prikazuje mu se početni ekran (slika ispod).

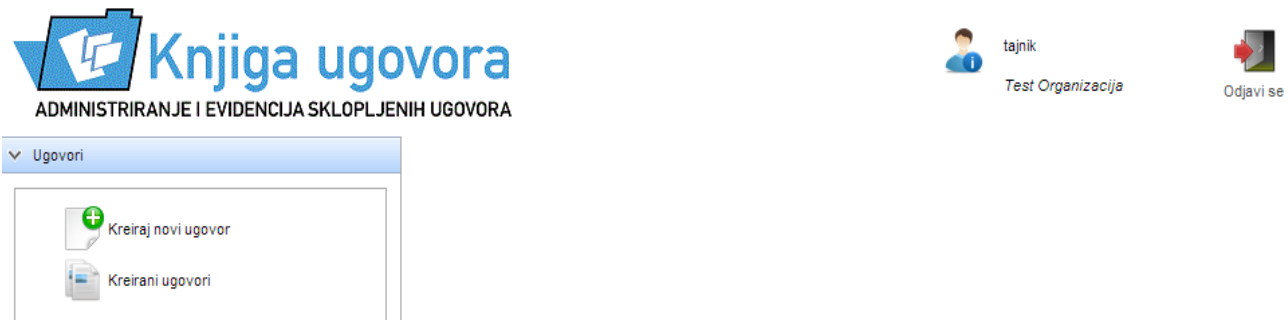

### Ugovori (Tajnik)

Tajnik ima prava kreirati novi ugovor i uređivati ugovore koji su u statusu 'Kreiran'. Na slici ispod je prikazan izbornik koji je vidljiv Tajniku.

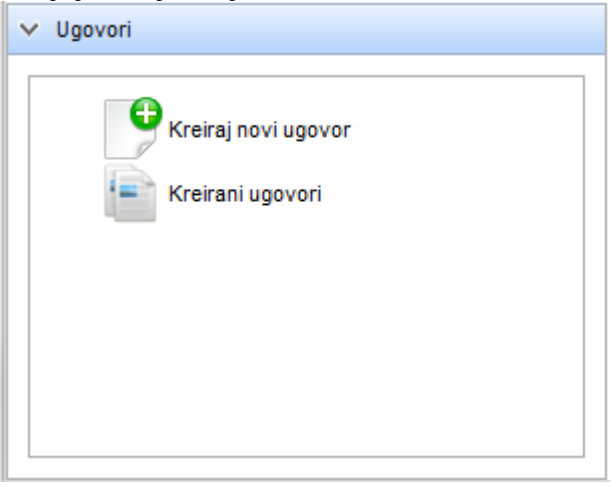

| Kreiranje ugovora          |                                                                |
|----------------------------|----------------------------------------------------------------|
| Redni broj :               | Klasa : Urudžbeni broj :                                       |
| Ugovor                     |                                                                |
| Broj ugovora :             | Datum :                                                        |
| Vrsta ugovora : 🛛 🗸 🗸      | Kategorija :                                                   |
| Rok izvršenja :            | Vrijednost (bez PDV-a) :                                       |
| Rok čuvanja :              | Predmet ugovora :                                              |
| Osiguranje plaćanja :      |                                                                |
| Stranka Naziv stranke :    | Odgovorne osobe<br>Voditelj posla :                            |
| OIB stranke :              | Nabavu inicirao :                                              |
| Prilog                     | Pregledao :                                                    |
| Choose File No file chosen | Upozorenje prije isteka<br>Broj dana prije roka<br>izvršenja : |
|                            |                                                                |
| Dohvati Briši              |                                                                |
| V Potvrdi                  | 🗙 Odustani                                                     |

#### Odabirom opcije Kreiraj novi ugovor otvara se forma za unos novog ugovora (slika ispod).

Tajnik unosi podatke o ugovoru od kojih su obavezni sljedeći:

- Broj ugovora
- Datum
- Vrsta ugovora
- Kategorija ugovora

Prilikom potvrđivanja automatski se generira redni broj ugovora i sprema se ugovor koji je u statusu 'Kreiran'.

| egled kreiranih ugov                  | ora          |                             |               |                 |          |
|---------------------------------------|--------------|-----------------------------|---------------|-----------------|----------|
| Pregledaj ugovor                      | Vredi ugovor |                             |               |                 |          |
| Rbr Broj ugovor                       | a Datum      | Kategorija                  | Stranka       | Vrijednost      | Voditelj |
| <ul> <li>nabava usluga</li> </ul>     |              |                             |               |                 |          |
| 1 12-3/55                             | 23.01.20     | 013 ugovori o projektiranju | Geodet d.o.o. | 10.000,00 kn    |          |
| <ul> <li>ugovor o poslovno</li> </ul> | oj suradnji  |                             |               |                 |          |
| 2 343/33/2112                         | 08.01.20     | 013 suradnik na projektu    | Tlocrt d.o.o. | 1.998.598,00 kn |          |
|                                       |              |                             |               |                 |          |
|                                       |              |                             |               |                 |          |
|                                       |              |                             |               |                 |          |
|                                       |              |                             |               |                 |          |
|                                       |              |                             |               |                 |          |
|                                       |              |                             |               |                 |          |
|                                       |              |                             |               |                 |          |
|                                       |              |                             |               |                 |          |
|                                       |              |                             |               |                 |          |
|                                       |              |                             |               |                 |          |
|                                       |              |                             |               |                 |          |
|                                       |              |                             |               |                 |          |
|                                       |              |                             |               |                 |          |
| 1 Stranica : 1                        | od 1         | > Prikazane stavke: 1 -     | 2 od 2        |                 |          |
|                                       |              |                             |               |                 |          |

Odabirom opcije Kreirani ugovori prikazuje se lista kreiranih ugovora (slika ispod).

Tajnik odabirom ugovora iz liste ima mogućnosti:

- **Pregledaj ugovor** pregledavanje podataka ugovora
- Uredi ugovor uređivanje podataka ugovora

### Upravitelj

Korisnik koji se je prijavio u sustav ima ulogu upravitelja. Prikazuje mu se početni ekran (slika ispod).

| ADMINISTRIRANJE I EVIDENCIJA SKLOPLJENIH UGOVORA | Pretraživanje ugovora | Ugovori pred istekom | 2 | upravitelj<br>Test Organizacija | Odjavi se |
|--------------------------------------------------|-----------------------|----------------------|---|---------------------------------|-----------|
| ✓ Ugovori                                        |                       |                      |   |                                 |           |
| Kreirani ugovori<br>Aktivni ugovori              |                       |                      |   |                                 |           |

## Ugovori (Upravitelj)

Upravitelj ima mogućnosti pregledavanja i uređivanja kreiranih i aktivnih ugovora. Ugovori postaju aktivni nakon što ih potpiše Upravitelj (opisano u nastavku). Na slici ispod je prikazan izbornik koji je vidljiv Upravitelju.

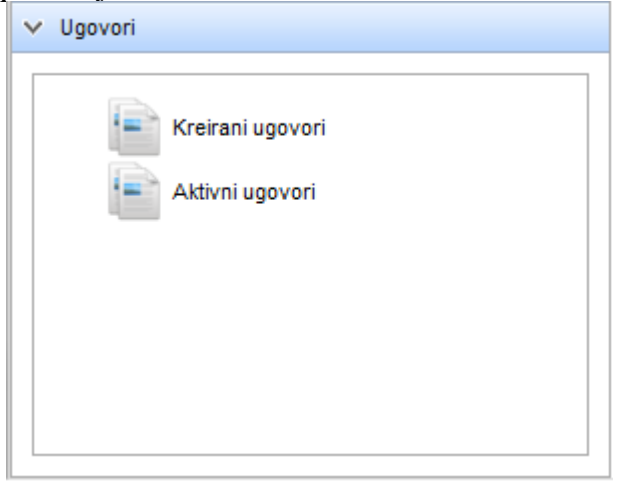

Odabirom opcije **Kreirani ugovori** prikazuje se lista kreiranih ugovora kao i Tajniku, ali Upravitelj na ovom ekranu ima dodatnu mogućnost potpisivanja ugovora (slika ispod).

| Pregled kre | iranih ugovora          |              |                         |               |                 |           |
|-------------|-------------------------|--------------|-------------------------|---------------|-----------------|-----------|
| 🗋 Pregled   | laj ugovor 📝 Uredi ugov | vor 📝 Potpiš | ii ugovor               |               |                 |           |
| Rbr         | Broj ugovora            | Datum        | Kategorija              | Stranka       | Vrijednost      | Voditelj  |
| 🖃 nabava    | usluga                  |              |                         |               |                 |           |
| 1           | 12-3/55                 | 23.01.2013   | ugovori o projektiranju | Geodet d.o.o. | 10.000,00 kn    |           |
| ugovor      | o poslovnoj suradnji    |              |                         |               |                 |           |
| 2           | 343/33/2112             | 08.01.2013   | suradnik na projektu    | Tlocrt d.o.o. | 1.998.598,00 kn |           |
|             |                         |              |                         |               |                 |           |
|             |                         |              |                         |               |                 |           |
|             |                         |              |                         |               |                 |           |
|             |                         |              |                         |               |                 |           |
|             |                         |              |                         |               |                 |           |
|             |                         |              |                         |               |                 |           |
|             |                         |              |                         |               |                 |           |
|             |                         |              |                         |               |                 |           |
|             |                         |              |                         |               |                 |           |
|             |                         |              |                         |               |                 |           |
|             |                         |              |                         |               |                 |           |
|             |                         |              |                         |               |                 |           |
|             |                         |              |                         |               |                 |           |
|             | Stranica : 1 od 1       |              | Prikazane stavke: 1 - 2 | od 2          |                 |           |
|             |                         |              |                         |               |                 | 🗙 Zatvori |

Kada korisnik izabere određeni ugovor i odabere opciju **Potpiši ugovor** prikazuje se forma kao za uređivanje ugovora, ali umjesto opcije 'Potvrdi' stoji opcija 'Potpiši' (slika ispod).

| Potpisivanje ugovora  |                             |                                                                |                                 |            |
|-----------------------|-----------------------------|----------------------------------------------------------------|---------------------------------|------------|
| Redni broj :          | 2                           | Klasa : k-344-55/2012                                          | Urudžbeni broj : ur/3553-3/2012 |            |
| Ugovor                |                             |                                                                |                                 |            |
| Broj ugovora :        | 343/33/2112                 | Datum :                                                        | 08.01.2013                      |            |
| Vrsta ugovora :       | ugovor o poslovnoj suradnji | Kategorija :                                                   | suradnik na projektu 🗸 🗸        |            |
| Rok izvršenja :       |                             | Vrijednost (bez PDV-a) :                                       | 1998598                         | kn 🗸       |
| Rok čuvanja :         |                             | Predmet ugovora :                                              |                                 |            |
| Osiguranje plaćanja : |                             |                                                                |                                 | 1          |
| Stranka               |                             | Odgovorne osobe                                                |                                 |            |
| Naziv stranke :       | Tlocrt d.o.o.               | Voditelj posla :                                               |                                 |            |
| OIB stranke :         |                             | Nabavu inicirao :                                              |                                 |            |
| Prilog                |                             | Pregledao :                                                    |                                 |            |
| Choose File No file   | chosen                      | Upozorenje prije isteka<br>Broj dana prije roka<br>izvršenja : | )                               |            |
| V Potpiši             |                             |                                                                |                                 | 🗙 Odustani |

Klikom na **Potpiši** ugovor postaje aktivan i više nije vidljiv u listi kreiranih ugovora.

Aktivne ugovore Upravitelj može pregledati odabirom opcije **Aktivni ugovori** iz izbornika (slika ispod).

| Pregled akt                | ivnih potpisanih ugovor | a          |                           |               |                 |           |
|----------------------------|-------------------------|------------|---------------------------|---------------|-----------------|-----------|
| 📄 Pregled                  | laj ugovor 📝 Uredi ugov | or         |                           |               |                 |           |
| Rbr                        | Broj ugovora            | Datum      | Kategorija                | Stranka       | Vrijednost      | Voditelj  |
| <ul> <li>ugovor</li> </ul> | r o poslovnoj suradnji  |            |                           |               |                 |           |
| 2                          | 343/33/2112             | 01.01.2013 | suradnik na projektu      | Tlocrt d.o.o. | 1.998.598,00 kn |           |
| 3                          | z-44/2012               | 01.01.2013 | suradnik na projektu      | Remont d.o.o. | 10.200,00 kn    |           |
|                            |                         |            |                           |               |                 |           |
|                            |                         |            |                           |               |                 |           |
|                            |                         |            |                           |               |                 |           |
|                            |                         |            |                           |               |                 |           |
|                            |                         |            |                           |               |                 |           |
|                            |                         |            |                           |               |                 |           |
|                            |                         |            |                           |               |                 |           |
|                            |                         |            |                           |               |                 |           |
|                            |                         |            |                           |               |                 |           |
|                            |                         |            |                           |               |                 |           |
|                            |                         |            |                           |               |                 |           |
|                            | Stranica : 1 od 1       |            | Prikazane stavke: 1 - 2 o | od 2          |                 |           |
|                            |                         |            |                           |               |                 | 🗙 Zatvori |

Korisnik može pregledavati i uređivati aktivne ugovore.

### Pretraživanje ugovora

U zaglavlju aplikacije nalazi se opcija pretraživanja ugovora (slika ispod).

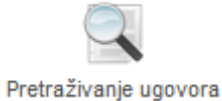

Odabirom ove opcije otvara se ekran sa praznom listom (slika ispod).

| F | retraživanj   | e ugovora                |             |            |                        |            |          |                |
|---|---------------|--------------------------|-------------|------------|------------------------|------------|----------|----------------|
|   | Rreglec       | laj ugovor 📝 Uredi ugovo | r 🛐 Izvoz p | oodataka   |                        |            |          | 🎒 Traži        |
|   | Rbr           | Broj ugovora             | Datum       | Kategorija | Stranka                | Vrijednost | Voditelj | Status ugovora |
|   |               |                          |             |            | Nema stavki za prikaz. |            |          |                |
|   |               |                          |             |            |                        |            |          |                |
|   |               |                          |             |            |                        |            |          |                |
|   |               |                          |             |            |                        |            |          |                |
|   |               |                          |             |            |                        |            |          |                |
|   |               |                          |             |            |                        |            |          |                |
|   |               |                          |             |            |                        |            |          |                |
|   |               |                          |             |            |                        |            |          |                |
|   |               |                          |             |            |                        |            |          |                |
|   |               |                          |             |            |                        |            |          |                |
|   |               |                          |             |            |                        |            |          |                |
|   |               |                          |             |            |                        |            |          |                |
|   |               |                          |             |            |                        |            |          |                |
|   | Broj prikazar | vih stavili: 0           |             |            |                        |            |          |                |
|   | огој ракаzа   | IIII SLAVNI. U           |             |            |                        |            |          |                |
|   |               |                          |             |            |                        |            |          | 💢 Zatvori      |

U zaglavlju tog ekrana nalazi se opcija **Traži...** koja otvara formu sa parametrima za pretraživanje (slika ispod).

| Pretraživanje ugovora |    |                    |            |
|-----------------------|----|--------------------|------------|
| Ugovor                |    |                    |            |
| Broj ugovora :        |    |                    |            |
| Vrsta ugovora ·       |    | Kategorija :       | ×.         |
|                       |    | Katogonja :        |            |
| Datum                 |    |                    |            |
| Datum od :            |    | Datum do :         |            |
| Datum ou .            |    | Datan do .         |            |
| Rok izvršenja od :    |    | Rok izvršenja do : |            |
|                       |    |                    |            |
| Vrijednost ugovora    |    |                    |            |
| Vrijednost od :       | kn | Vrijednost do :    | kn         |
|                       |    |                    |            |
| Stranka               |    | Odgovorne osobe    |            |
| Naziv stranke :       |    | Voditelj posla :   |            |
| OIB stranke :         |    | Nabavu inicirao :  |            |
|                       |    | Dropladaa :        |            |
|                       |    | Pregiedao .        |            |
|                       |    |                    |            |
| V Potvrdi             |    |                    | 💢 Odustani |

Klikom na **Potvrdi** pretražuju se svi ugovori koji zadovoljavaju uvijete pretrage i prikazuju se u listi. Ugovore u toj listi je moguće pregledavati i uređivati te izvesti ih u excel datoteku. Klikom na **Izvoz podataka** u pretraživanju ugovora, prikazani ugovori se izvoze u excel datoteku (slika ispod).

| Pretraživan | je ugovo  | ra           |                           |                                                   |                     |                                        |        |                   |          |            |                    |                          |
|-------------|-----------|--------------|---------------------------|---------------------------------------------------|---------------------|----------------------------------------|--------|-------------------|----------|------------|--------------------|--------------------------|
| Regleo      | daj ugovo | r 📝 U        | lredi ugovor              | · 📧 Izvoz j                                       | oodataka            |                                        |        |                   |          |            |                    | 🛍 Traži                  |
| Rbr         | Broj ugo  | vora         |                           | Datum                                             | Kategorija          |                                        | Strank | a                 | 1        | /rijednost | Voditelj           | Status ugovora           |
| 🖃 nabava    | a usluga  |              |                           |                                                   |                     |                                        |        |                   |          |            |                    |                          |
| 1           | 12-3/55   |              |                           | 23.01.2013                                        | ugovori o proj      | ektiranju                              | Geode  | t d.o.o.          | 10       | .000,00 kn |                    | Kreiran                  |
| 🖃 ugovo     | r o poslo | ovnoj su     | uradnji                   |                                                   |                     |                                        |        |                   |          |            |                    |                          |
| 2           | 343/33/   | 📄 pr         | etrazivanje               | (20).xls - Lil                                    | oreOffice Calo      | -                                      | -      | ter er            |          |            |                    | -                        |
|             |           | <u>F</u> ile | <u>E</u> dit <u>V</u> iew | / <u>I</u> nsert F                                | ormat <u>T</u> ools | s <u>D</u> ata <u>W</u> i<br>Re nec ne | indow  | Help              |          | × _ 1 - 5  | A. Z.   🔉 🎮        |                          |
|             |           | : •          |                           |                                                   |                     |                                        | 2 0    | 6 19 19 - 28      | <b>\</b> | × •   🕰    | ) Miz Min   🥌 🖌    | '   127 💎 4 <b>0</b> 🔘 🔍 |
|             | _         | C7           |                           | <ul> <li> <i>f</i>             ℓ      </li> </ul> | νΣ=                 |                                        |        |                   |          |            |                    |                          |
|             |           |              | Α                         |                                                   | В                   | С                                      |        | D                 |          |            | E                  | F                        |
|             |           | 1            | Rbr                       | Broj ugov                                         | /ora                | Da                                     | atum   | Kategorija        |          | Vrsta      |                    | Stranka                  |
|             |           | 2            | 1                         | 12-3/55                                           |                     | 23.01                                  | 2013   | ugovori o projekt | iranju   | nabava u   | isluga             | Geodet d.o.o.            |
|             |           | 3            | 2                         | 343/33/21                                         | 12                  | 08.01                                  | 2013   | suradnik na proj  | ektu     | ugovor o   | poslovnoj suradnji | Tlocrt d.o.o.            |
|             |           | 4            |                           |                                                   |                     |                                        |        |                   |          |            |                    |                          |

### Ugovori pred istekom

U zaglavlju aplikacije Upravitelj može odabrati opciju Ugovori pred istekom (slika ispod).

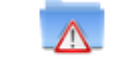

#### Ugovori pred istekom

Odabirom ove opcije sustav pretražuje sve aktivne (potpisane) ugovore kojima je na današnji dan preostalo manje dana do isteka nego što je definirano u polju **Broj dana prije roka izvršenja**. Ugovore koji su pred istekom korisnik može pregledavati i uređivati, a primjer pronađenih ugovora je prikazan na slici ispod.

| Rbr Broj ugovora | Rok izvršenja | Kategorija        | Stranka            | Vrijednost   | Voditelj |
|------------------|---------------|-------------------|--------------------|--------------|----------|
| prodaja robe     |               |                   |                    |              |          |
| 3 313/2012-1     | 04.10.2012    | Prodaja inventara | Recikliranje d.o.o | 25.000,00 kn | Josipa   |
|                  |               |                   |                    |              |          |
|                  |               |                   |                    |              |          |
|                  |               |                   |                    |              |          |
|                  |               |                   |                    |              |          |
|                  |               |                   |                    |              |          |
|                  |               |                   |                    |              |          |
|                  |               |                   |                    |              |          |
|                  |               |                   |                    |              |          |
|                  |               |                   |                    |              |          |
|                  |               |                   |                    |              |          |
|                  |               |                   |                    |              |          |
|                  |               |                   |                    |              |          |
|                  |               |                   |                    |              |          |
|                  |               |                   |                    |              |          |
|                  |               |                   |                    |              |          |

Prilog: Pregled uloga i prava u aplikaciji